# 2024年度 JMAP改修内容のご案内

2025年3月 公益社団法人日本医師会

### 地域別統計機能の改良

٠

- 地域別統計指標を地図上で塗り分ける機能を追加しました
  - 塗り分け地図の表示手順
    - ① 集計方法と指標を選択して集計ボタンをクリック
    - ② 画面上に地域別リストが表示される
    - ③ 「この指標を地図で塗り分ける」ボタンをクリック
    - ④ リストの上部に塗り分け地図が表示される

#### ■ 厚生労働省公表の「医師偏在指標」を指標選択肢に追加しました

- 都道府県・二次医療圏のみ有効 (市区町村別で指定された場合はエラーになります)
- 追加した指標:医師偏在指標、外来医師偏在指標
   (小児科医師偏在指標と分娩取扱医師偏在指標は二次医療圏 と異なる圏域で作成されているため対象外)

- 市区町村別集計画面に、政令指定都市の合計行を追加しました=
  - タイトル行をクリックすると指標順に並べ替え可能です

| 72件のりまり  |        |                          |                        |                  |
|----------|--------|--------------------------|------------------------|------------------|
| 地        | 域名 🕜 病 | 末数(医科合計)⑦<br><u>(A</u> ) | 国勢調査人口 (2020) ?<br>(B) | 地域別指標 ?<br>(A÷B) |
| 北九州市 (合調 | +)     | 19,031                   | 939,029                | 0.020266         |
| 福岡市 (合計) |        | 22,346                   | 1,612,392              | 0.013858         |
| 北九州市門司国  | X      | 2,266                    | 93,842                 | 0.024147         |
| 北九州市若松国  | ×      | 850                      | 80,533                 | 0.010554         |
| 北九州市戸畑四  | ×      | 1,002                    | 57,494                 | 0.017427         |
| 北九州市小倉:  | L区     | 5,120                    | 183,407                | 0.027916         |
| 北九州市小倉市  | 南区     | 3,571                    | 209,028                | 0.017083         |
| 北九州市八幡   | 東区     | 2,148                    | 64,792                 | 0.033152         |
| 北九州市八幡   | 町区     | 4,074                    | 249,933                | 0.016300         |
| 福岡市東区    |        | 5,610                    | 322,503                | 0.017395         |
| 福岡市博多区   |        | 2,433                    | 252,034                | 0.009653         |
| 福岡市中央区   |        | 3,053                    | 205,501                | 0.014856         |

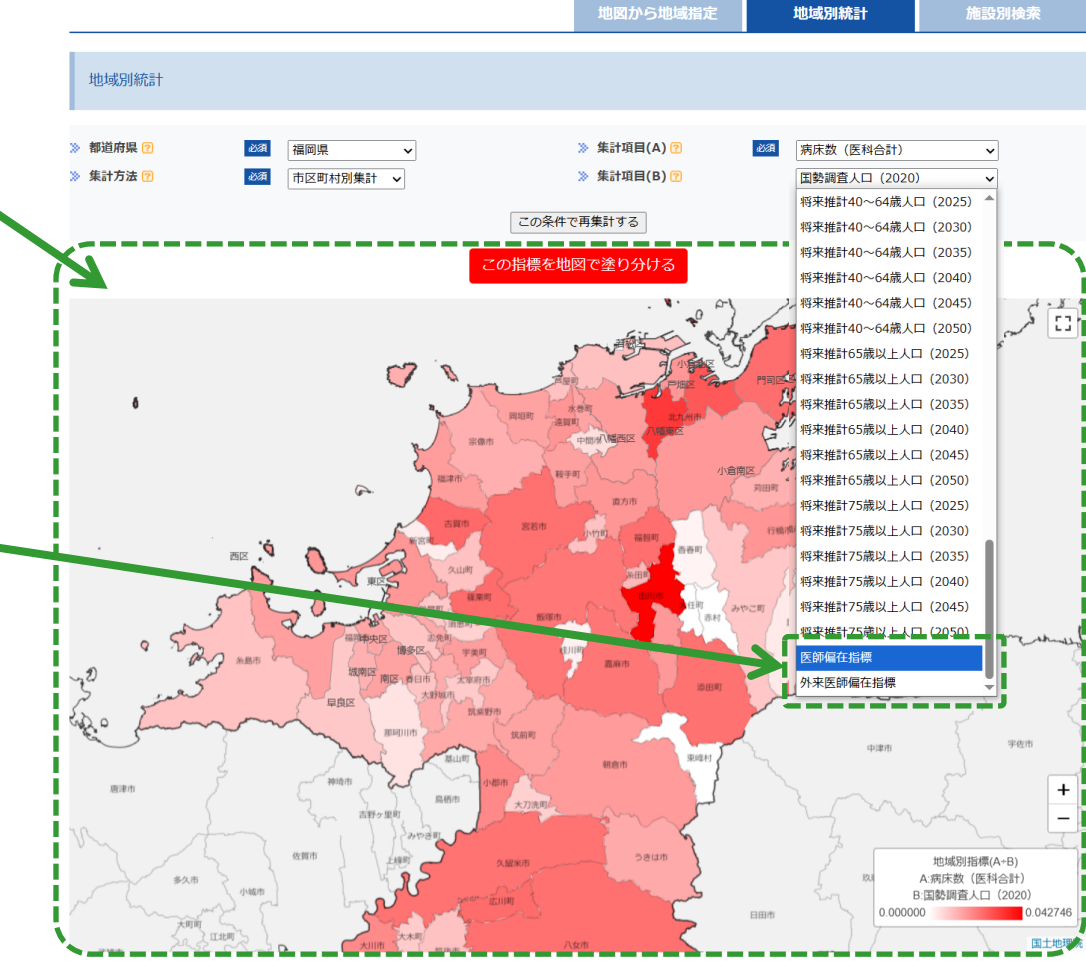

# 施設別検索機能の高度化

|   |       |                                 | 施設別検索                                     |                                                                                                    |
|---|-------|---------------------------------|-------------------------------------------|----------------------------------------------------------------------------------------------------|
|   |       |                                 |                                           |                                                                                                    |
|   | デフォ   | ルト画面上で複数の地域を選択できるようにかりました       | 地域左指定                                     |                                                                                                    |
|   | 121   |                                 | 🗧 都道府県 🛛 🕹                                | 201 - ○北海道 - □青森県 - □岩手県 - □宮城県 - □秋田県 - □山形県 - □福島県 - □茨城県 - □栃木県 - □群馬県 - □埼玉県                               |
|   | •     | 都道応目を1つだけ選択すると、二次医療圏の選択候ばがまこ    | - i                                       | □千葉県 ☑東京都 □神奈川県 □新潟県 □富山県 □石川県 □福井県 □山梨県 □長野県 □岐阜県 □静岡県                                                        |
|   | •     | 即追約県でエノたり選択すると、二人医療圏の選択候補加衣水    | - i                                       | □愛知県  □三重県  □滋賀県  □京都府  □大阪府  □兵庫県  □奈良県  □和歌山県  □鳥取県  □島根県  □岡山県                                              |
|   |       | されます                            | - i                                       | □広島県 □山口県 □徳島県 □香川県 □愛媛県 □高知県 □福岡県 □佐賀県 □長崎県 □熊本県 □大分県                                                         |
|   |       |                                 | - i                                       |                                                                                                    |
|   | •     | 二次医療圏を1つだけ選択すスと 二次医療圏の選択候補が表    | 🔪 二次医療圏 ?                                 | ■区中央部(文京区など) □区南部(大田区など) □区西南部(世田谷区など) □区西部(杉並区など) □区西北部(練馬区など)                                                |
|   |       |                                 | - I.                                      | □区東北部(圧立区など) □区東部(江戸川区など) □西多摩(育備市など) □南多摩(八土子市など) □北多摩西部(立川市など)<br>□止め廃売部(泊市市もど) □止め廃止部(不南市市も) ビ) □自しい(土倉町もど) |
|   |       | 示されより                           | > 市区町村 (9)                                |                                                                                                    |
|   |       |                                 | 1012-015                                  |                                                                                                    |
|   |       |                                 | TERMINE ON TO DESCRIPTION                 |                                                                                                    |
|   |       |                                 | 医療機関の施設種類                                 |                                                                                                    |
|   |       |                                 | □施設類型 ?                                   |                                                                                                    |
|   |       |                                 | ●OR検索                                     |                                                                                                    |
|   |       |                                 | ○AND検索                                    |                                                                                                    |
|   |       |                                 |                                           |                                                                                                    |
|   |       |                                 |                                           |                                                                                                    |
|   |       |                                 | i                                         |                                                                                                    |
| _ | ***** |                                 | i i                                       |                                                                                                    |
|   | 侵雑な   | 、条件検索か可能となりました                  | ▶i                                        | □楽局 🕜                                                                                                    |
|   |       |                                 | □診療科目 ?                                   | □内科系 🕐                                                                                                    |
|   | •     | OR検索(AまたはB)とAND検索(AかつB)を組み合わせて検 | ●OR検索                                     | □外科系 ⑦                                                                                                    |
|   |       | あすることができます                      | ○ <b>AND検</b> 案                           | □小児科系 ??                                                                                                    |
|   |       | 来することがてきます                      |                                           | □産婦人科系 ⑦                                                                                                    |
|   |       |                                 | 1                                         |                                                                                                    |
|   | •     | 各項自名下部のチェックボックスを切り替えて、検索条件      |                                           |                                                                                                    |
|   |       | (OR/AND)を指定可能                   |                                           | □時間時後代示()                                                                                                    |
|   |       |                                 | □ 医痔损能 💿                                  |                                                                                                    |
|   | •     | 医療機関の検索のみ切り基う可能                 | ● OR检索                                    |                                                                                                    |
|   | •     |                                 | ○ <b>AND</b> 検索                           | □救命救急センター                                                                                                    |
|   |       | (介護事業所はAND検索かありえないので非対応)        | 1                                         | □地域包括診療                                                                                                    |
|   |       |                                 | 1                                         | □地域包括ケア病棟                                                                                                    |
|   |       |                                 | 1                                         | □がん診療拠点病院                                                                                                    |
|   |       |                                 | 1                                         | □周産期母子医療センター                                                                                                   |
|   |       |                                 | 1                                         |                                                                                                    |
|   |       |                                 | 1                                         |                                                                                                    |
|   |       |                                 | ÷                                         |                                                                                                    |
|   |       |                                 | □在宅機能 🕐                                   | □在宅療養支援診療所1:機能強化型(単独型)                                                                                         |
|   |       |                                 | 在宅医療の施設基準                                 | □在宅療養支援診療所2:機能強化型(連携型)                                                                                         |
|   |       |                                 | (別ページへ)                                   | □在宅療養支援診療所3:その他                                                                                                |
|   |       |                                 | <ul> <li>OR検索</li> </ul>                  | □在宅療養支援病院1:機能強化型(単独型)                                                                                          |
|   |       |                                 | ○AND検 <u>案</u>                            | □在宅療養支援病院2:機能強化型(連携型)                                                                                          |
|   |       |                                 | 1                                         | □ 在宅療養支援病院3:その他                                                                                                |
|   |       |                                 | 1                                         | □仕石原養後方又提所院<br>□ 広学機能士援告(4)6/8/4/                                                                              |
|   |       |                                 | 1                                         |                                                                                                    |
|   |       |                                 | 50 100 00 00 00 00 00 00 00 00 00 00 00 0 |                                                                                                    |
|   |       |                                 | ●<br>OR検索(AまたはB                           | two isomore in two isomore in two isomore internet in the C C the VIe<br>B) 〇AND検索(AかつB)                       |
|   |       |                                 | ×                                         | /                                                                                                    |
|   |       |                                 | 介護サービスを指定                                 | Ē                                                                                                    |
|   |       |                                 | □訪問型                                      | □訪問介護                                                                                                    |
|   |       |                                 |                                           |                                                                                                    |
|   |       |                                 |                                           | □訪問入浴介護                                                                                                    |

□訪問看護

# 施設別検索>リスト表示機能の改良

- 最大1000件まで同一画面に表示できるようになりました
  - リスト上に表示件数のセレクトリストを設置
  - 選択肢:100件|300件|500件|1000件

| 検索結果一覧リス                 | ۲                   |                 |       |      |         |     |
|--------------------------|---------------------|-----------------|-------|------|---------|-----|
| 検索条件                     |                     |                 |       |      |         |     |
| 地域指定:                    | 東京都 > 区中央部          |                 |       |      |         |     |
| 病床区分:                    | (指定なし)              |                 |       |      |         |     |
| 診療科目:                    | (指定なし)              |                 |       |      |         |     |
| 医療機能:                    | (指定なし)              |                 |       |      |         |     |
| 在宅療養支援:                  | (指定なし)              |                 |       |      |         |     |
| 介護サービス種<br>類:            | (指定なし)              |                 |       |      |         |     |
| フリーワード:                  | (指定なし)              |                 |       |      |         |     |
| 対象施設数:                   | 6,413件              |                 |       |      | [検索をやり直 | [す] |
| 表示件数 100件 🗸              |                     | このリストの施設を地図上に表示 |       |      |         |     |
| 100件<br>施設種<br>類<br>300件 | 施設名称                | 所在地             |       | 総病床数 | ✓ ?     |     |
| 病院 1000件 <sup>学去。</sup>  | 人 東京大学 東京大学医学部附属病院  | 文京区本郷7-3-1      | 1,226 |      |         |     |
| 病院  学校法人                 | 慈恵大学 東京慈恵会医科大学附属病院  | 港区西新橋3-19-18    | 1,075 |      |         |     |
| 病院 学校法人 🛛                | 順天堂 順天堂大学医学部附属順天堂医院 | 文京区本郷3-1-3      | 1,051 |      |         |     |
| 病院 学校法人                  | 日本医科大学 日本医科大学付属病院   | 文京区千駄木1-1-5     | 877   |      |         |     |

## 施設別検索>マップ表示機能の改良

#### ■ 同一画面に1000件まで表示できるようになりました

٠

対象が1000件以上の場合はエラーになるため、検索条件を絞り込んでご利用ください

| 検索結果一覧マップ        |                  |           |  |  |
|------------------|------------------|-----------|--|--|
| 検索条件             |                  |           |  |  |
| 地域指定:            | 東京都 > 区中央部 > 文京区 |           |  |  |
| 病床区分:            | (指定なし)           |           |  |  |
| 診療科目:            | (指定なし)           |           |  |  |
| 医療機能:            | (指定なし)           |           |  |  |
| 在宅療養支援:          | (指定なし)           |           |  |  |
| 介護施設のサービ<br>ス種類: | (指定なし)           |           |  |  |
| フリーワード:          | (指定なし)           |           |  |  |
| 対象施設数:           | 926件             | [検索をやり直す] |  |  |
|                  |                  |           |  |  |

#### 地図上に市区町村、二次医療圏、都道府県の赤枠を表示しました、

- 複数地域を指定している場合は全地域の赤枠が表示されます
- 「圏域を赤枠表示」にチェックを入れると表示、チェックを 外すと非表示になります

#### ハザードマップ内の施設をリストアップできるようになりました

- ハザードマップ表示後に「指定区域内に所在する施設リストを表示する」ボタンをクリックすると、画面下部にリストが表示されます
- 表示項目=施設種別 | 施設名称 | 所在地
  - ・ コピーしてExcel等に貼りつけ可能
  - 施設別検索結果の地図表示画面での操作は、選択中の施設種類のみリスト表示
  - 施設別画面の地図上での操作は、すべての施設種類をリ スト表示

#### この地図上の施設をリストで表示

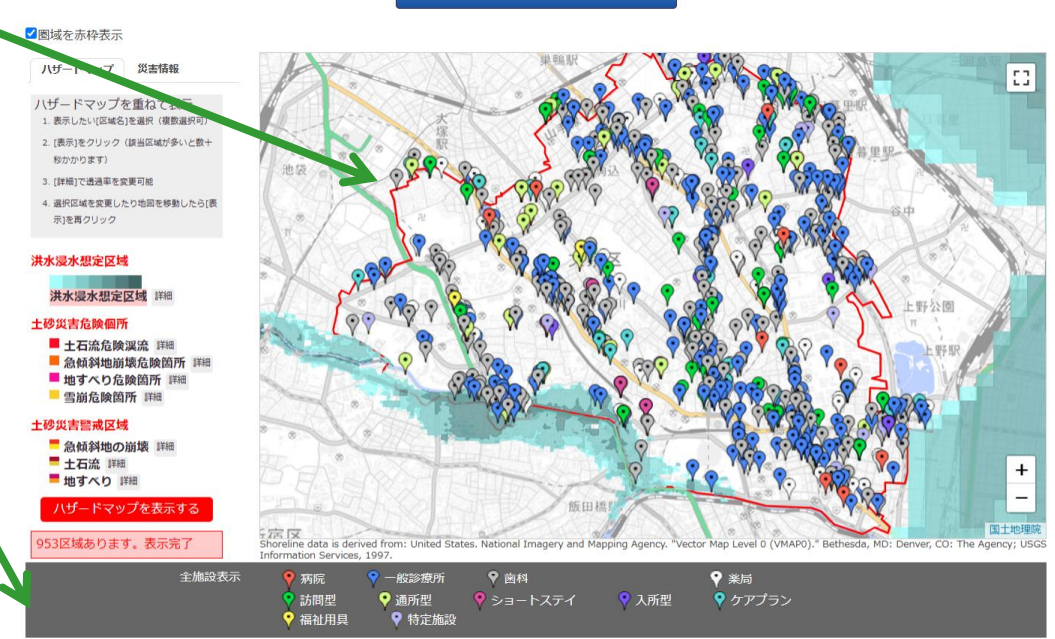

※地図上のマーカーをクリックすると施設情報が表示され、施設名をクリックするとその施設のページに移動します。
※地図下の凡例をクリックすると、施設種類で表示を絞り込むことができます。

| 指定区域内に所在 | する施設リストを表示する                |                         |
|----------|-----------------------------|-------------------------|
| 施設種別     | 施設名称                        | 所在地                     |
| 一般診療所    | 守谷医院                        | 文京区水道2-10-1             |
| 歯科       | 医療法人社団 MEDIQOL EBMデンタルクリニック | 文京区関口1-23-6プラザ江戸川橋1F    |
| 歯科       | 医療法人社団 正峰会 吉田歯科クリニック        | 文京区関口1-24-4タキザワハウス2F    |
| 歯科       | 医療法人社団 美澄会 ヒトミ歯科            | 文京区関口1-24-6朝日関ロマンション102 |